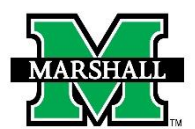

## This form may be used currently for the following:

- Termination of Non-Permanent Positions/Stipends, such as:
  - Classified Temporary
  - o Student Hourly
  - o Graduate Assistants
  - Other temporary employment positions
  - Stipends

### ROUTING

In the first section, for routing purposes, please select all roles REQUIRED to review and approve this PAR. For each REQUIRED role, please provide the MUNet Username of the person that will participate in that role. First name, last name and email address will prefill if the correct MUNet Username is entered.

In the second section, please select all optional reviewers and provide the MUNet Username of the person that will participate in that role.

In the third section, choose the appropriate VP to approve.

Click NEXT to move to the next screen. If you need to save your progress, click SAVE PROGRESS. To get back to it, go to MyMU.marshall.edu, click on Dynamic Forms, then go to My Forms > Pending/Draft Forms.

|                                                                                                    |                                                          |                                   | Some content n                      | * = required field<br>nay be updated based on selection |  |  |
|----------------------------------------------------------------------------------------------------|----------------------------------------------------------|-----------------------------------|-------------------------------------|---------------------------------------------------------|--|--|
| MARSHALL                                                                                                    | PAR: Terminati                                           | on of Non-Permanen                | t Positions/Stipends                |                                                         |  |  |
| This page is to be completed only by the initiator of the PAR. Please click Next to continue to the next page.                                                                                        |                                                          |                                   |                                     |                                                         |  |  |
| For routing purposes, please select all roles required to review and approve this PAR.<br>For each required role, please provide the MUNet Username of the person that will participate in that role. |                                                          |                                   |                                     |                                                         |  |  |
| Please select at least one:<br>If you are authorized to sign as t<br>satisfy the signature requiremen                                                                                                 | he Supervisor/Manager, Chair, or PI,<br>t for your role. | you can skip selection of your ow | n role. The signature you provide a | as the initiator of this PAR will                       |  |  |
| Role / Participant                                                                                                    | MUNet Username                                           | <u>First Name</u>                 | Last Name                           | E-Mail Address                                          |  |  |
| 🗌 Chair                                                                                                    |                                                          |                                   |                                     |                                                         |  |  |
| Principal Investigator                                                                                                    |                                                          |                                   |                                     |                                                         |  |  |
| Supervisor / Manager                                                                                                    |                                                          |                                   |                                     |                                                         |  |  |
| Please select optional reviewer                                                                                                    | 's:                                                      |                                   |                                     |                                                         |  |  |
| Role / Participant                                                                                                    | MUNet Username                                           | First Name                        | Last Name                           | E-Mail Address                                          |  |  |
| <ul> <li>Business Mgr.</li> </ul>                                                                                                    |                                                          |                                   |                                     |                                                         |  |  |
| Dean / Director                                                                                                    |                                                          |                                   |                                     |                                                         |  |  |
| UP Student Affairs                                                                                                    |                                                          |                                   |                                     |                                                         |  |  |
| Select which Senior Vice President should review and approve this PAR.                                                                                                    |                                                          |                                   |                                     |                                                         |  |  |
| Please select one:                                                                                                    |                                                          |                                   |                                     |                                                         |  |  |
| Sr. Vice President / Provost                                                                                                    | * Choose                                                 | ~                                 |                                     |                                                         |  |  |
| Save Progress Next                                                                                                    |                                                          |                                   |                                     |                                                         |  |  |

#### **EMPLOYEE INFORMATION**

Enter the Employee MUID (number beginning with 90#...) The employee's information will prefill with information available in Banner. Please note: the only information you can change in this section is the phone number and address. You will also confirm the address. Making changes to that section will not update in Banner, the student or new employee should follow standard procedure for information changes in Banner.

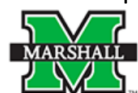

PAR: Termination of Non-Permanent Positions/Stipends

| Employee Information            |                                            |                 |                            |   |  |
|---------------------------------|--------------------------------------------|-----------------|----------------------------|---|--|
| MUID:                           | Date of Birth:                             |                 | Last 4 Digits SSN:         |   |  |
| First Name:                     | Middle Initial:                            |                 | Last Name:                 |   |  |
| Email:                          | Phone:                                     |                 | Mobile:                    | 6 |  |
| Address 1:                      |                                            |                 |                            |   |  |
| Address 2:                      |                                            |                 |                            |   |  |
| City:                           | State:                                     |                 | Zip:<br>*                  |   |  |
| * 🗌 I confirm the address above | is correct. I understand it is the address | used on the emp | ployee's paychecks and W2. |   |  |

### **JOB INFORMATION**

SCROLL to the Job Information section and select the Job to Terminate from the drop-down of available jobs for this employee. Enter the End Date, End Time (optional), and Position Number. Position Title, Fund, and Org will prefill. Then enter the Reason for Termination and Comments (optional).

The "Final End Date" will be entered by Human Resources.

SCROLL to the bottom of the page and CLICK "Next". Enter your first and last name to complete the signature, then CLICK Submit.

| Job Information                        |                      |                                 |  |  |  |
|----------------------------------------|----------------------|---------------------------------|--|--|--|
| Job to Terminate:<br>*[ Choose         | ~                    |                                 |  |  |  |
| End Date:                              | End Time (optional): | Final End Date (entered by HR): |  |  |  |
| Position:                              | Suffix:              | EClass Code:                    |  |  |  |
| Fund:                                  | Org:                 |                                 |  |  |  |
| Reason for Termination:<br>*[ Choose V |                      |                                 |  |  |  |
|                                        | 2                    |                                 |  |  |  |
| * (click to sign)                      |                      |                                 |  |  |  |
| Signature                              | Date                 |                                 |  |  |  |

# SUPERVISOR/MANAGER/CHAIR/BUSINESS MGR/DEAN/DIRECTOR/VICE PRESIDENT SIGNATURES & SUBMISSION

Each person selected on the first page will have a section where they can sign for approval. The individual should CLICK the link in the email notification, navigate to the second page and SCROLL down to the Approvals section. Enter optional comments.

CLICK the signature area and enter your first and last name to Sign Electronically.

Scroll to the bottom of the form and CLICK Submit Form.

If you deny this request or notice an error, please select RETURN FOR REVISION. When doing so, a drop-down field will be provided. Select the individual who will need to correct data on the form (likely the initiator) and write a note with what needs corrected and be sure to include your name.

|                                                                                                    | Approvais                                                                                                    |
|----------------------------------------------------------------------------------------------------|----------------------------------------------------------------------------------------------------|
|                                                                                                    | Supervisor                                                                                                    |
| Printed Name:                                                                                                    |                                                                                                    |
|                                                                                                    |                                                                                                    |
| Comments (optionel):                                                                                                    |                                                                                                    |
|                                                                                                    | 1                                                                                                    |
|                                                                                                    | 11                                                                                                    |
|                                                                                                    |                                                                                                    |
|                                                                                                    |                                                                                                    |
| Supervisor                                                                                                    | Date                                                                                                    |
|                                                                                                    | After cigning, please seroll down and click Submit Form                                                                                                    |
|                                                                                                    | If you do not approve this request, please click Return for Revision.                                                                                                    |
|                                                                                                    |                                                                                                    |
|                                                                                                    |                                                                                                    |
|                                                                                                    |                                                                                                    |
|                                                                                                    |                                                                                                    |
|                                                                                                    | Vice President                                                                                                    |
| Printed Name:                                                                                                    |                                                                                                    |
|                                                                                                    |                                                                                                    |
| Comments (optionel):                                                                                                    |                                                                                                    |
|                                                                                                    | h                                                                                                    |
|                                                                                                    |                                                                                                    |
|                                                                                                    |                                                                                                    |
|                                                                                                    |                                                                                                    |
| PAD//PTactGroup or Prove                                                                                                    |                                                                                                    |
| PARVPTestGroup or Proxy                                                                                                    | Date                                                                                                    |
| PARVPTestGroup or Proxy                                                                                                    | Date After signing, please scroll down and click <u>Submit Form</u>                                                                                                    |
| PARVPTestGroup or Proxy                                                                                                    | Date After signing, please scroll down and click <u>Submit Form</u> , If you do not approve this request, please click <i>Return for Revision</i> .                                                                                                    |
| PARVPTestGroup or Proxy                                                                                                    | Date After signing, please scroll down and click <u>Submit Form.</u> If you do not approve this request, please click <i>Return for Revision</i> .                                                                                                    |
| PARVPTestGroup or Proxy                                                                                                    | Date After signing, please scroll down and click <u>Submit Form.</u> If you do not approve this request, please click Return for Revision.                                                                                                    |
| PARVPTestGroup or Proxy                                                                                                    | Date After signing, please scroll down and click <u>Submit Form.</u> If you do not approve this request, please click Return for Revision. Budget Office                                                                                                    |
| PARVPTestGroup or Proxy Printed Name:                                                                                         | Date After signing, please scroll down and click <u>Submit Form.</u> If you do not approve this request, please click Return for Revision. Budget Office                                                                                                    |
| PARVPTestGroup or Proxy Printed Name:                                                                                         | Date After signing, please scroll down and click <u>Submit Form.</u> If you do not approve this request, please click Return for Revision. Budget Office                                                                                                    |
| PARVPTestGroup or Proxy Printed Name: Comment (splereg):                                                                      | Date After signing, please scroll down and click <u>Submit Form.</u> If you do not approve this request, please click <i>Return for Revision</i> . Budget Office                                                                                                    |
| PARVPTestGroup or Proxy Printed Name: Comment (spiereg):                                                                      | Date After signing, please scroll down and click <u>Submit Form.</u> If you do not approve this request, please click <i>Return for Revision</i> . Budget Office                                                                                                    |
| PARVPTestGroup or Proxy Printed Name: Comment (spieneg): .                                                                    | Date After signing, please scroll down and click Submit Form. If you do not approve this request, please click Return for Revision. Budget Office                                                                                                    |
| PARVPTestGroup or Proxy Printed Name: Comment (spinner): .                                                                    | Date After signing, please scroll down and click Submit Form. If you do not approve this request, please click Return for Revision. Budget Office                                                                                                    |
| PARVPTestGroup or Proxy Printed Name: Comment (spiereg): . Budget Office                                                      | Date After signing, please scroll down and click <u>Submit Form</u> , If you do not approve this request, please click <i>Return for Revision</i> . Budget Office                                                                                                    |
| PARVPTestGroup or Proxy Printed Name: Comment (splenes): . Budget Office                                                      | Date After signing, please scroll down and click Submit Form, If you do not approve this request, please click Return for Revision. Budget Office Date Date                                                                                                    |
| PARVPTestGroup or Proxy Printed Name: Comment (spleney): . Budget Office                                                      | Date After signing, please scroll down and click Submit Form, If you do not approve this request, please click Return for Revision. Budget Office Date Date After signing, please scroll down and click Submit Form,                                                                                                    |
| PARVPTestGroup or Proxy Printed Name: Comment (spienes): . Budget Office                                                      | Date         After signing, please scroll down and click Submit Form,         If you do not approve this request, please click Return for Revision.         Budget Office         Date         Date         After signing, please scroll down and click Submit Form.                                                                                                    |
| PARVPTestGroup or Proxy Printed Name: Comment (aptione): . Budget Office                                                      | Date After signing, please scroll down and click <u>Submit Form</u> . If you do not approve this request, please click <i>Return for Revision</i> . Budget Office Date Date After signing, please scroll down and click <u>Submit Form</u> .                                                                                                    |
| PARVPTestGroup or Proxy Printed Name: Comment (spline): Budget Office                                                         | Date         After signing, please scroll down and click <u>Submit Form</u> .         If you do not approve this request, please click Return for Revision.         Budget Office         Budget Office         Date         Date         Payroll Office                                                                                                    |
| PARVPTestGroup or Proxy Printed Name: Comment (sellene): Budget Office Printed Name:                                          | Date         After signing, please scroll down and click Submit Form.         If you do not approve this request, please click Return for Revision.         Budget Office         Budget Office         Date         Date         Pate         Pate         Pate         Pate         Pate         Pate         Pate         Date         Date         Date         Oate         Payroll Office                                                                                                    |
| PARVPTestGroup or Proxy  Printed Name: Comment (apliane): Budget Office  Printed Name: Comment centere):                      | Date         After signing, please scroll down and click Submit Form.         If you do not approve this request, please click Return for Revision.         Budget Office         Budget Office         Date         Date         Pate         Pate         Pate         Pate         Pate         Pate         Date         Date         Oate         Payroll Office                                                                                                    |
| PARVPTestGroup or Proxy  Printed Name: Comment (aptione): Budget Office  Printed Name: Comment (aptione):                     | Date         After signing, please scroll down and olick <u>Submit Form</u> .         If you do not approve this request, please olick Return for Revision.         Budget Office         Budget Office         Date         Date         Payroll Office                                                                                                    |
| PARVPTestGroup or Proxy  Printed Name: Comment (aptent): Budget Office  Printed Name: Comment (aptent):                       | Date After signing, please scroll down and olick <u>Submit Form</u> . If you do not approve this request, please click Return for Revision. Budget Office Budget Office Date After signing, please scroll down and click <u>Submit Form</u> . Payroll Office                                                                                                    |
| PARVPTestGroup or Proxy Printed Name: Comment (regione(): Printed Name: Comment (regione():                                   | Date         After signing, please scroll down and olick Submit Form.         If you do not approve this request, please click Return for Revision.         Budget Office         Date         Date         Pate         Pate         Pate         After signing, please scroll down and click Submit Form.         Pate         Image: Payroll Office                                                                                                    |
| PARVPTestGroup or Proxy Printed Name: Comment (splines): Printed Name: Comment (splines):                                     | Date         After signing, please scroll down and click <u>Submit Form</u> .         If you do not approve this request, please click Return for Revision.         Budget Office         Date         Date         Pate         Pate         Pate         If you do not approve this request, please click <u>Submit Form</u> .                                                                                                    |
| PARVPTestGroup or Proxy Printed Name: Comment (spienes): Budget Office Printed Name: Comment (spienes):                       | Date         After signing, please scroll down and click <u>Submit Form</u> .         If you do not approve this request, please click Return for Revision.         Budget Office         Budget Office         Date         Date         Payroll Office         Payroll Office                                                                                                    |
| PARVPTestGroup or Proxy Printed Name: Comment (aptionet): Printed Name: Comment (aptionet): Printed Name: Comment (aptionet): | Date         After signing, please scroll down and click Submit Form.         Budget Office         Budget Office         Date         Date         Pate         Pate         Date         Date |

Previous Save Progress Next

### SAVING INFORMATION AND COMPLETING SAVED FORMS

If you need to save your progress, click SAVE PROGRESS. To get back to it, go to MyMU.marshall.edu, click on Dynamic Forms, then go to My Forms > Pending/Draft Forms.

You may choose to PRINT the form after signing. (You will have the option to view and save/print a PDF version of the form after processing.)

### **CORRECTIONS TO A PAR USING DYNAMIC FORMS**

If your PAR needs to be corrected, the PAR will be returned to you (initiator) with a note that says what needs

changed. You will open the PAR and make the necessary changes and submit the form as you did previously.

If you are the approving area returning the PAR, you will need to add a subject and a note before returning.

| Return For Revision                                                                                                    |                                                 |
|----------------------------------------------------------------------------------------------------|-------------------------------------------------|
| This form will be returned for revision. Please enter the content of the email that will be sent to the previous form part<br>submit the form. | ticipant(s) to prompt them to review and/or re- |
|                                                                                                    |                                                 |
| To                                                                                                    |                                                 |
| Subject                                                                                                    |                                                 |
| This field is required,                                                                                                    |                                                 |
| Body                                                                                                    |                                                 |
| © Source © ● X © © © © = + → Q U = = = = = =                                                                                                   |                                                 |
| B I U x <sub>e</sub> x <sup>e</sup> d d d b b b b b b b b b b b b b b b b                                                                      |                                                 |
|                                                                                                    |                                                 |
|                                                                                                    |                                                 |
|                                                                                                    |                                                 |
|                                                                                                    |                                                 |
|                                                                                                    |                                                 |
|                                                                                                    | Paragraphs: 0, Characters (with HTML): 0        |
| This field is required.                                                                                                    |                                                 |
| Return this form for revision Cancel and return to form                                                                                        |                                                 |

### **CANCELING A PAR USING DYNAMIC FORMS**

If your PAR needs to be canceled, you can email the PAR group at par@marshall.edu. If you are the department

canceling the PAR, you will need to reply to the email stating that it has been canceled.